# Anleitungen für die Benützung der

# verschiedenen Funktionen des

# **TKGS Hundesport Prüfungsprogrammes**

# CaniPro

- 1. Grundsätzliches
- 2. Registrieren
- 3. Dashboard
- 4. Hund hinzufügen
- 5. Leistungsheft beantragen
- 6. Zurücksetzen persönliches Passwort
- 7. Anmelden an eine ausgeschriebene Prüfung
- 8. Auslandresultat melden

### 1. Grundsätzliches zum neuen Programm CaniPro

Es wird immer mit der e-mail Adresse und dem 12 stelligen Passwort angemeldet.

Der Zugang zum Login erfolgt entweder direkt über login.tkgs.ch oder über die Homepage <u>www.tkgs.ch</u> mit Login.

Das Prüfungsprogramm CaniPro ist so aufgebaut, dass eine Prüfung nach dem Meldeschluss auf einem PC lokal, ohne Internet Verbindung, betrieben werden kann. Einzig zur Übermittlung der Rangliste ist eine Internet Verbindung erforderlich.

Das Programm läuft unter Windows, aber auch auf neueren mac.

Das lokal abgespeicherte CaniPro holt bei einer Synchronisation alle erforderlichen Informationen aus der web Applikation CaniPro. Mit Ausnahme der Rangliste gibt das lokale CaniPro keine Daten nach oben.

Der Zugriff auf Daten (Prüfungen) wird durch die Zuteilung von Rollen an einzelne email Adressen geregelt. Auf der Benutzerseite werden unterschieden:

- Prüfungsleiter / Wettkampfleiter
- Meldestelle

Die Meldestelle sammelt die Anmeldungen für eine Prüfung, der Prüfungsleiter bereitet die Prüfung vor.

Die e-mail Adressen, welche im CaniPro gespeichert werden, müssen **einmalig** sein. Die gleiche Adresse kann nicht für 2 User (Funktionen) verwendet werden. Unpersönliche funktionale einmalige e-mail Adressen sind möglich.

Der 1st level Support erfolgt innerhalb der TKGS.

Jeder User ist für den Unterhalt der persönlichen Daten selber verantwortlich (Adresse, Tel Nummer). Die einmalige e-mail Adresse bleibt fix.

Die Stammdaten der Hunde werden anlässlich der Registration genau geprüft und einmalig abgespeichert. Alle späteren Funktionen wie Anmeldungen oder Ranglisten sind Herleitungen ab Stammdaten und können ungeprüft weiter verarbeitet werden. Ausschreibungen basieren auf gespeicherten Wertetabellen (Leistungsrichter, Schutzdiensthelfer etc), Anmeldungen auf den Stammdaten der Hunde und deren Resultat-Tabellen und Ranglisten auf den Anmeldungen. Somit entfällt der zwischengeschaltete Takt einer Zusatzprüfung durch den Kontrolleur. Die Daten sind echt und richtig. Schreibfehler in Ausschreibungen können auch nach deren Publikation verbessert werden.

## 2. Registrieren

Sie müssen sich nur einmalig registrieren.

Anmeldemaske öffnen (rechts oben auf <u>www.tkgs.ch</u> Login)

| F | Login                                                                                                    |
|---|----------------------------------------------------------------------------------------------------|
|   | Bitte loggen Sie sich nachfolgend ein. Falls Sie noch kein Login<br>haben, registrieren Sie sich über den dafür vorgesehen Link. |
|   | werner.zbinden@tkgs.ch                                                                                                    |
|   | •••••                                                                                                    |
|   | Passwort anzeigen                                                                                                    |
|   | Login                                                                                                    |
|   | Passwort vergessen?<br>Registrieren<br>Anleitung Registration                                                                    |
|   |                                                                                                    |

Als Antwort erhalten Sie vom System die Eingabemaske für die Eröffnung Ihres persönlichen Benutzerkontos. Bitte verwenden Sie keine «info@...» e-mail Adressen, und auch keine amtlichen Stellen, bzw deren Adressen. Sie eröffnen ein persönliches Konto.

Bitte verwenden Sie nicht die Kopierfunktion für das Passwort, geben Sie das Passwort von Hand ein. Bei einem späteren Login geben wir einen gespeicherten Vorschlag (hilft gegen das Vergessen).

Sie benötigen für die Eingaben Ihre SKG, SC oder SKBS Mitgliederkarte, stellen Sie bitte beim SC oder SKBS den Kürzel SC oder SKBS vor die Zahlen.

Die Rollen, welche die Berechtigungen bei der Benützung des Programmes festlegen, werden durch den Kontrolleur verwaltet. Alle Änderungen erfolgen auf Antrag an «kontrolleur@tkgs.ch».

Als Rollen gelten: Richter, SDH, Wettkampfleiter, Meldestelle, Vorstand, SHT etc)

|                 |           |                   | Registration                                                                                                    |                                                                                                    |                       |
|-----------------|-----------|-------------------|----------------------------------------------------------------------------------------------------|----------------------------------------------------------------------------------------------------|-----------------------|
|                 |           |                   | Bitte gebe nachfolgend de<br>unten aufgeführten Daten<br>Leistungshefte entsprecher<br>markiert sind, müssen ausge<br>Problemen mit dem Registr<br>kontrolleur@tkgs.ch. | ine Personalien ein. Beachte, d<br>der Rechnungsadresse deiner<br>müssen. Alle Felder die mit eine<br>föllt werden. Bei fragen oder<br>ationsprozess wende dich bitte | ass die<br>em *<br>an |
|                 |           |                   | Personalien                                                                                                    |                                                                                                    |                       |
|                 |           |                   | Mail*                                                                                                    | Fritz.muster@bluewin.ch                                                                                                    |                       |
|                 |           |                   | E-Mail wiederholen*                                                                                                    |                                                                                                    |                       |
| 12 stelliges Po | asswort   | $\longrightarrow$ | Passwort*                                                                                                    |                                                                                                    |                       |
|                 |           |                   | Passwort wiederholen*                                                                                                    | [                                                                                                    |                       |
|                 |           |                   | Passwort generieren P                                                                                                    | asswort anzeigen                                                                                                    |                       |
|                 |           |                   | Adressdaten                                                                                                    |                                                                                                    |                       |
| Mitglieder Nu   | Jmmer     | $\longrightarrow$ | SKG-Nr.*                                                                                                    |                                                                                                    |                       |
| für SKG         | 35716     |                   | Vorname*                                                                                                    |                                                                                                    |                       |
| SC              | SC18715   |                   | Nachname*                                                                                                    |                                                                                                    |                       |
| SKBS            | SKBS22345 |                   | Strasse*                                                                                                    |                                                                                                    |                       |
|                 |           |                   | Zusatz                                                                                                    |                                                                                                    |                       |
|                 |           |                   | PLZ*                                                                                                    |                                                                                                    |                       |
|                 |           |                   | Ort*                                                                                                    |                                                                                                    |                       |
|                 |           |                   | Geburtstag*                                                                                                    |                                                                                                    |                       |
| Varaina ana     | aban      |                   | Vereine                                                                                                    |                                                                                                    |                       |
| vereine ang     | eben      |                   |                                                                                                    |                                                                                                    |                       |
|                 |           |                   | Kontaktdaten                                                                                                    |                                                                                                    |                       |
|                 |           |                   | Telefon                                                                                                    |                                                                                                    |                       |
|                 |           |                   | Mobile                                                                                                    |                                                                                                    |                       |
|                 |           |                   | Sprache*                                                                                                    | Bitte auswählen                                                                                                    | •                     |
|                 |           |                   | Ich habe die Datenschut                                                                                                    | tzerklärung zu Kenntnis genomme                                                                                                    | n*                    |
|                 |           |                   | Registrieren                                                                                                    |                                                                                                    |                       |
|                 |           |                   |                                                                                                    |                                                                                                    |                       |

Das Geburtsdatum ist nur für gelbe «Jugend & Hund» Leistungshefte erforderlich.

#### Somit ist Ihr persönliches Konto eröffnet.

Sie können sich mit Ihrer e-mail Adresse und dem persönlichen Passwort auf der Homepage anmelden. In der web Ansicht können Sie im **dashboard** Ihr persönliches Profil ansehen, und allenfalls mit «bearbeiten» auch verändern. Adressänderungen müssen Sie selber in Ihrem Konto einfügen.

### 3. Dashboard (Info Tafel)

Im Dashboard werden alle Informationen wiedergegeben, welche zur eingegebenen e-mail Adresse gehören

|   | ткез тиз    | H   | <b>lunde</b><br>ier können | die Leistungshefte deiner |
|---|-------------|-----|----------------------------|---------------------------|
| 鼺 | Dashboara   | SU  | che                        |                           |
| • | Hunde       | í — |                            |                           |
|   | Anmeldungen |     |                            |                           |
| • | Rechnungen  | Me  | eine Hunc                  | le                        |
|   | Profil      |     | Nummer                     | Name                      |
| Ŷ | Prüfungen   | ٩   | 693104                     | Kim Halla von der Haslere |
|   |             | Q   | 752108                     | Odin von der Joderten     |

Die Informationen umfassen:

- Hunde : zeigt alle zugehörenden Hunde, mit der Lupe werden Details sichtbar (Resultate, Stammdaten etc)
- Anmeldungen zeigt alle aktiven Anmeldungen an Prüfungen
- Rechnungen zeigt alle Rechnungen gegenüber TKGS
- Profil zeigt alle persönlichen Daten und Klubzugehörigkeiten

Rechts aussen sind 2 Befehle vorbereitet:

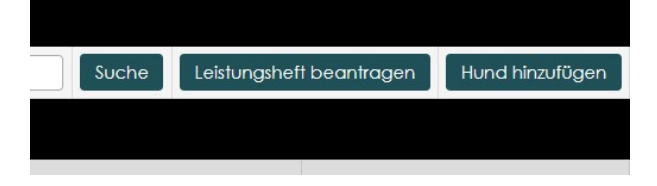

Mit einem bestehenden Leistungsheft kann ein Hund mit «Hund hinzufügen» dem eigenen Benutzerkonto eingetragen werden.

Für den Antrag für ein neues Leistungsheft wird «Leistungsheft beantragen» gewählt und die Pflicht-Beilagen hinzugefügt (ohne die 3 erforderlichen Beilagen wird der Antrag nicht übermittelt).

## 4. Hund hinzufügen

Ein Hund mit bestehendem Leistungsheft (grün oder rot) kann auf einfache Art über das dashbord dem Benutzerkonto zugefügt werden.

Nehmen Sie das Leistungsheft zur Hand, erstellen Sie eine Foto der ersten Innenseite des Leistungsheftes und speichern in Ihrem Gerät (PC oder ...)

Im Dashboard «Hunde» können Sie rechts aussen «Hund hinzufügen» anklicken

|   | ткез Стиз                 | н  | <b>lunde</b><br>lier können | die Leistungshefte deiner Hunde verwaltet werden. Klicke auf die Lupe, um Details zu sehen. |        |                          | DE FR            |
|---|---------------------------|----|-----------------------------|---------------------------------------------------------------------------------------------|--------|--------------------------|------------------|
|   | Dashboard                 | Su | che                         |                                                                                             |        |                          |                  |
|   | Hunde                     | 30 | Clie                        |                                                                                             | Suche  | Leistungsheft begotrogen | Hund binzufilgen |
|   | Anmeldungen<br>Rechnungen | Me | eine Hund                   | le                                                                                          | Uddino | contriguint boarnager    | TIONA IN LONGON  |
|   | Profil                    |    | Nummer                      | Name                                                                                        |        | Status                   |                  |
| ~ | 0.57                      | ۵  | 693104                      | Kim Halla von der Haslere                                                                   |        | Aktiv                    |                  |

#### Bitte wählen Sie «rotes LH» oder «grünes LH»

| Leistungsheft         |                                      |                                    |
|-----------------------|--------------------------------------|------------------------------------|
| Information Hunde     |                                      |                                    |
| Тур                   | Rotes Leistungsheft                  | Auswahl « <b>rot</b> » oder «grün» |
| Gültig ab*            | 30.01.2025                           |                                    |
| Name des Hundes*      |                                      | wie im Leistungsheft               |
| Microchip-Nr.*        |                                      | geschieden                         |
| Rasse                 | Bitte auswählen                      | auswählen                          |
| Geschlecht*           | Bitte auswählen                      |                                    |
| SHSB                  |                                      | Nummer des Leistungshettes         |
| Wurfdatum*            |                                      |                                    |
| Foto bestehendes Leis | stungsheft*                          |                                    |
| Anhang 1              | Durchsuchen) Keine Datei ausgewählt. | Durchsuchen : Eata wählen          |
| Anhang 2              | Durchsuchen) Keine Datei ausgewählt. | klicken                            |
| Anhang 3              | Durchsuchen) Keine Datei ausgewählt. |                                    |
|                       | Speichern                            | spoichorn                          |
|                       |                                      |                                    |
|                       |                                      |                                    |

Fast genau gleich für ein grünes Leistungsheft (ausgewählt in erster Zeile)

| Leistungsheft        |  |  |  |
|----------------------|--|--|--|
| Information Hunde    |  |  |  |
| Grünes Leistungsheft |  |  |  |
| 30.01.2025           |  |  |  |
|                      |  |  |  |
|                      |  |  |  |
| ohne FCI Anerkennung |  |  |  |
| Bitte auswählen      |  |  |  |
|                      |  |  |  |
|                      |  |  |  |

Ausländische Hunde werden speziell erfasst, die Eingaben entsprechen genau der Eingabemaske für ein grünes LH. Wir benötigen nur die Mikrochip Nummer und den Namen des Hundes. Bei ausländischen Hunden werden keine Resultate abgespeichert / auf den Hund übertragen.

#### 5. Neues Leistungsheft beantragen

Ein neues Leistungsheft wird durch den Eigentümer des Hundes (registrierter User) selber und direkt im CaniPro beantragt.

Es bestehen 2 unterschiedliche Vorgänge:

- rotes Leistungsheft (mit rot gestempelter Stammbaum Kopie)
- grünes Leistungsheft

Folgende Unterlagen müssen als Dateien verfügbar sein:

- SKG Mitgliederkarte
- Heimtierausweis (mit Chip Nummer)
- Stammbaum Auszug (nur f
  ür rote LH) (SHSB bedeutet «Schweizerisches Hundestammbuch»)

#### Leistungsheft

Hunde einsehen

| Antrag Leistungs      | heft                                                                               |
|-----------------------|------------------------------------------------------------------------------------|
| Information Hunde     |                                                                                    |
| Тур                   | Rotes Leistungsheft                                                                |
| Gültig ab*            | 05.02.2025                                                                         |
| Name des Hundes*      |                                                                                    |
| Microchip-Nr.*        |                                                                                    |
| Rasse                 | Bitte auswählen                                                                    |
| Geschlecht*           | Bitte auswählen                                                                    |
| SHSB                  |                                                                                    |
| Wurfdatum*            |                                                                                    |
| Anhänge (jpg, png, po | df) * / Stammbaum-Kopie (Rasse) / Heimtierpass (Mischling) / SKG-Mitgliederausweis |
| Anhang 1              | Durchsuchen) Keine Dotei ausgewählt.                                               |
| Anhang 2              | Durchsuchen) Keine Datei ausgewählt.                                               |
| Anhang 3              | Durchsuchen) Keine Dotei ousgewählt.                                               |
|                       | Speichern                                                                          |
|                       |                                                                                    |

Die Eingaben können nicht gespeichert werden, falls nicht alle 3 Beilagen korrekt beigelegt wurden. Es wird keine Bestätigung ausgedruckt, der Hund erscheint mit der fehlenden SHSB Nummer im Dashboard.

Bei einem Antrag für ein rotes LH gibt es 4 verschiedene Herausgeber, welche durch den Antragsteller ausgewählt werden (TKGS, SC, SKBS, Stammverein). Der Kontrolleur TKGS prüft die Anträge, und leitet die Anfrage an den SC oder SKBS weiter zum Ausdrucken der Klebe-Etikette, oder druckt die Etikette für alle andern Fälle. Falls der Stammverein das rote LH verkaufen soll, dann wird die fertig ausgedruckte Etikette dem Stammverein zum Einkleben geliefert, welcher das rote Leistungsheft dem Eigentümer liefert und verkauft.

Ein grünes Leistungsheft wird ähnlich bestellt

| Leistungsl        | neft                                                                                  |
|-------------------|---------------------------------------------------------------------------------------|
| Hunde einsehe     | n                                                                                     |
| Antrag Leistun    | gsheft                                                                                |
| Information Hunde |                                                                                       |
| Тур               | Grünes Leistungsheft                                                                  |
| Gültig ab*        | 05.02.2025                                                                            |
| Name des Hundes*  |                                                                                       |
| Microchip-Nr.*    |                                                                                       |
| Rasse             | ohne FCI Anerkennung                                                                  |
| Geschlecht*       | Bitte auswählen                                                                       |
| Wurfdatum*        |                                                                                       |
| Anhänge (jpg, png | , pdf) * / Stammbaum-Kopie (Rasse) / Heimtierpass (Mischling) / SKG-Mitgliederausweis |
| Anhang 1          | Durchsuchen) Keine Datei ausgewählt.                                                  |
| Anhang 2          | (Durchauchen) Keine Datel ausgewählt.                                                 |
| Anhang 3          | Durchsuchen Keine Datei ausgewählt.                                                   |
|                   | Speichern                                                                             |

Der Name des Hundes steht im Heimtierpass, wie auch die Chip Nummer. Es wird keine Kopie eines (ausländischen) Stammbaumes beigelegt.

Nach der Prüfung der Daten druckt der Kontrolleur eine Etikette mit der P Register Nummer, und liefert das grüne Leistungsheft direkt dem Eigentümer.

## 6. Zurücksetzen des persönlichen Passwortes

Wenn schon ein Benutzerkonto besteht, oder das Passwort vergessen ging, kann das persönliche Passwort im **CaniPro** zurückgesetzt werden:

- Öffnen des Login Fensters, «Login» oben rechts auf www.tkgs.ch

| Aufgrund o<br>System das<br>wiederhers<br>Zeichen ho<br>kontrolleur | des Systemwechsels muss beim ersten Login ins neue<br>s Passwort über "Passwort vergessen" die Funktionalitä<br>gestellt werden. Das neue Passwort muss mind. 12<br>bben. Bel Froblemen wende dich an<br>@tkgs.ch. |
|---------------------------------------------------------------------|----------------------------------------------------------------------------------------------------|
| e mail Adr                                                          | esse eingeben                                                                                                    |
|                                                                     | Passwörter verwalten                                                                                                    |
| Passwort o                                                          | anzeigen                                                                                                    |
| Login                                                               |                                                                                                    |
|                                                                     |                                                                                                    |

- Eingeben der eigenen e-mail Adresse,
- kein Passwort eingeben
- Anklicken «Passwort vergessen»

| Gebe unter<br>zurückzuset: | n Deine E-Mail-Adresse ein, um das Passwort<br>zen. |  |
|----------------------------|-----------------------------------------------------|--|
| E-Mail                     |                                                     |  |

- geben Sie die gleiche e-mail Adresse noch einmal ein
- klicken Sie auf «Passwort zurücksetzen»
- das Programm sendet an die e-mail Adresse ein e-mail zum Aktivieren von «Passwort zurücksetzen»

| Guten Tag                                                          |
|--------------------------------------------------------------------|
| Um das Passwort zurückzusetzen, klicke auf den nachfolgenden Link. |
| Aktivieren                                                         |
| Freundliche Grüsse<br>TKGS                                         |

 klicken Sie 1x kurz auf <u>Aktivieren</u> (Achtung: hier besteht eine einfache Zeitlimite, oft werden diese e-mail in den spam geleitet)

| •••••               |   |  |
|---------------------|---|--|
| Passwort wiederhole | n |  |
| Passwort anzeigen   |   |  |

 geben Sie ein neues 12-stelliges Passwort ein. Wir benötigen keine Sonderzeichen, wählen Sie ein einfaches Wort, zB in Verbindung mit Ihrem Hund. Ein einfaches gängiges Wort geht viel weniger schnell vergessen.

Nun können Sie mit dem **Login** fortfahren, und das neu gesetzte Passwort einsetzen

| yin                                                                                                    |
|----------------------------------------------------------------------------------------------------|
| grund des Systemwechsels muss beim ersten Login ins neue<br>em das Passwort über "Passwort vergessen" die Funktionalität<br>derhergestellt werden. Das neue Passwort muss mind. 12<br>chen haben. Bei Problemen wende dich an<br>trolleur@tkgs.ch. |
| ai Adresse                                                                                                    |
| •••••                                                                                                    |
| sswort anzeigen                                                                                                    |
| gin                                                                                                    |
| wort vergessen?<br>istrieren                                                                                                    |
|                                                                                                    |

Anschliessend prüfen Sie zuerst Ihr persönliches Profil im **dashboard** oben links. Geben Sie Ihre gültige SKG, SC oder SKBS Mitgliedernummer ein, und fügen Sie unter «Vereine» alle Ihre Mitgliedschaften ein

SKG Mitglieder finden die Mitgliedschaftsnummer unter «SKG Mitgliederdatenbank» links aussen mit «download Mitgliederausweis».

Nachdem Sie alle Daten ergänzt haben, müssen Sie ganz unten Ihr Passwort wiederholen und die Angaben **speichern**.

## 7. Anmelden an eine ausgeschriebene Prüfung

Es gilt der Grundsatz:

- nur registrierte Benutzer können Hunde an Prüfungen anmelden
- nur bestätigte Hunde können vom Hunde-Eigentümer angemeldet werden

Der Eigentümer des Hundes kann jederzeit einen andern Hundeführer anmelden.

Das CaniPro prüft viele Daten der Anmeldung, so unter anderem auch die Startberechtigung an der ausgewählten Prüfung. Schon bald werden nur noch berechtigte Prüfungen zur Anmeldung vorgeschlagen. Die Resultate früherer Prüfungen werden im Februar 2025 übernommen, für alle bis zum Datum registrierten Hunde.

Im dashboard unter Prüfungen erscheint der aktive online Prüfungsspiegel

| P  | rüfungs<br>n Prüfungssp | spiegel<br>piegel werden alle Turniere aufgelistet, welche g | geplant sind.                  |              |                   |
|----|-------------------------|--------------------------------------------------------------|--------------------------------|--------------|-------------------|
| Su | che                     |                                                              |                                |              |                   |
|    | Übersich                | t                                                            |                                |              |                   |
|    | Datum 🗘                 | Name                                                         | Ort                            | Meldeschluss | Klassen 🗘         |
| q  | 10.01.25                | Kynologischer Verein Ganda Landquart                         | Fideriser Heuberge             | 18.12.24     | LawH              |
| q  | 11.01.25                | Kynologischer Verein Ganda Landquart                         | Fideriser Heuberge             | 20.12.24     | LawH              |
| q  | 11.01.25                | Hundesport Koppigen (HSK)                                    | Hornusserhütte Obergerlafingen | 28.12.24     | FH15, FCI-IFH     |
| q  | 11.01.25                | Hundesport Koppigen (HSK)                                    | Hornusserhütte Obergerlafingen | 18.12.24     | FCHFH 1, FCHFH    |
| Q. | 18.01.25                | Winterprüfung<br>Dressurverein Basel                         | Bickigen, 3472 Wynigen         | 13.01.25     | FCI-BH/VT, FCI-IB |
| ٩  | 25.01.25                | SC OG St. Gallen - Appenzell                                 | Bernhardzell und Umgebung      | 18.01.25     | FH15, FCI-IFH     |

Durch Anklicken der Lupe werden die Details der Prüfung sichtbar, und ganz unten steht der Vorschlag für die Anmeldung

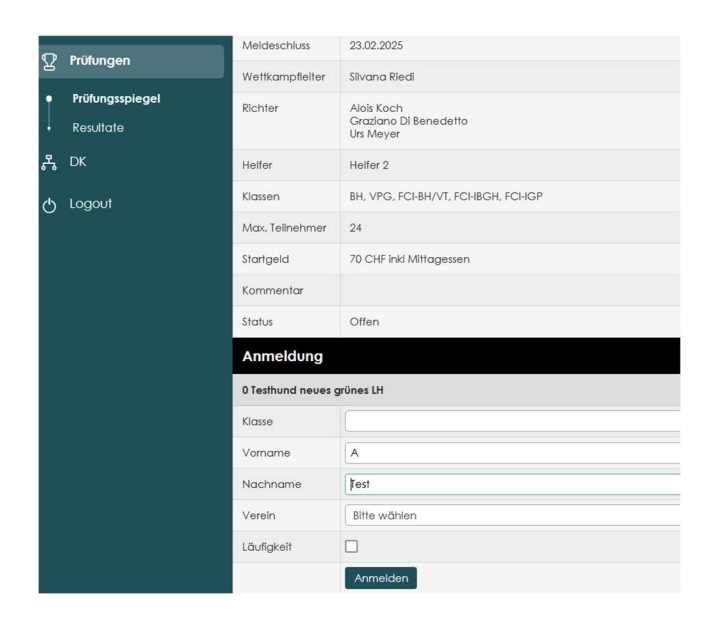

Die Klasse / Stufe muss gemäss Auswahl nur angeklickt werden. Der Vorname und Name des Hundeführers kann geändert werden.

Falls beim angegebenen Hundeführer der anzuwählende Verein nicht gespeichert ist, kann keine Anmeldung erfolgen.

#### Bitte die Läufigkeit nicht vergessen.

Beim Anmelden werden je nach Klasse / Stufe noch zusätzliche Fragen zur Beantwortung gestellt. Ohne deren Beantwortung wird die Anmeldung nicht weitergeleitet.

| Verein     | Hundesport Reussbühl/Littau (HSRL)                                                                                                    |
|------------|----------------------------------------------------------------------------------------------------|
| Läufigkeit |                                                                                                    |
|            | 🗌 Ich melde mich definitiv für die Prüfung an und unterziehe mich den Bestimmungen der Prüfungsordnung.                                                 |
|            | 🗌 Ich bestätige meinen einwandfreien Leumund. Ich habe keine Einträge im Strafregister im Sinne von Art. 74 der eidg. Tierschutzverordnung (TSV 455.1). |
|            | Anmelden                                                                                                    |

#### **Beachte:**

Aktive Anmeldungen werden beim Teilnehmer im dashboard angezeigt

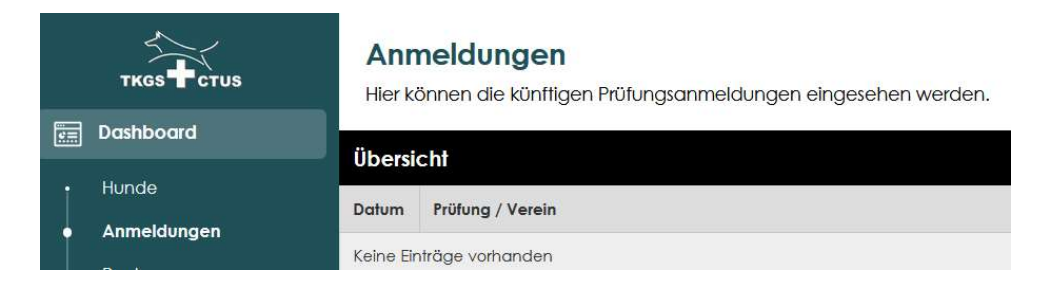

Die Meldestelle und der **Prüfungsleiter** sehen die Anmeldungen «auf» ihrer Prüfung mit der Lupe

| ľ | Prüfungsspiegel          | Ľ | Q, | Ô | \$ | 28 | 23.02.2025 | 23.02.2025 | Lawinenhundeprüfung<br>SKBS OG Graubünden             |
|---|--------------------------|---|----|---|----|----|------------|------------|-------------------------------------------------------|
| ļ | Ranglisten<br>Verwaltung | L | Q, | Ô | \$ | 36 | 23.02.2025 | 15.01.2025 | Championnat Fribourgeois 2<br>Société Canine Fribourg |
|   | Verw. Auslandres.        | 1 | q  | ŵ | *  | 37 | 23.02.2025 | 23.02.2025 | Winterprüfung                                         |

### 8. Melden eines im Ausland erreichten Resultates

|          | Dashboard   |        |                  |         |        |
|----------|-------------|--------|------------------|---------|--------|
|          |             | Infos  | Resultate (0)    | Sperren | Kommen |
| •        | Hunde       | Deta   | ils Hund         |         |        |
|          | Anmeldungen |        |                  |         |        |
|          | Rechnungen  | Aktion | ien              | _       |        |
| ÷        | Profil      | Ausic  | ndresultat melde | en      |        |
| Q        | Prüfungen   | Allger | nein             |         |        |
| 0        |             | Тур    |                  |         | Rotes  |
| MM<br>MM | Finanzen    | Status |                  |         | Aktiv  |

Über das Dashboard «Hunde» wird der zutreffende Hund angewählt.

Mit dem Befehl «Auslandresultat melden» öffnet sich ein neues Fenster

| Hinzufugen/Bea            | rbeiten         |   |   |
|---------------------------|-----------------|---|---|
| Klasse in der<br>Schweiz* | Bitte auswählen |   |   |
| Titel der Prüfung*        |                 |   |   |
| Organisator*              |                 |   |   |
| Country*                  | Croatia         |   |   |
| Ranglisten                |                 |   |   |
| Datum                     | Rang            | A | В |
|                           | .) .            |   |   |

Die verlangten Eingaben sind selbsterklärend. Alle Resultate sind getrennt nach Abteilung anzugeben.

WICHTIG: vor Beginn der Eingabe ist eine Foto des Leistungsheftes mit dem ausländischen Resultat abzuspeichern, und dann abschliessend der Meldung mit «durchsuchen» beizulegen.

Mit «senden und speichern» wird die Meldung beim Kontrolleur angezeigt, welcher den Eintrag auf den Hund nach der Kontrolle der Angaben freigeben muss.